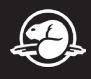

## **Connexion Wi-Fi**

Remarque : Vous devez débrancher le câble Ethernet de la station d'accueil ou de votre ordinateur avant de vous brancher au Wi-Fi.

1. Sélectionnez l'icône Réseau coin inférieur de la barre des tâches. Si vous ne voyez pas l'icône du réseau, cliquez sur la flèche vers le haut.

2. Choisissez le réseau Wi-Fi correspondant à votre bureau, puis cliquez sur Connecter.

- Pour les bureaux nationaux satellites, choisissez le réseau PCA WiFi Staff Only.
- Pour le bureau de Gatineau, choisissez le réseau Floor\_Parks\_Wifi (p. ex. si votre poste de travail se trouve au deuxième étage, sélectionnez «2nd\_Floor\_Parks\_Wifi»).
- 3. Saisissez le mot de passe : **P@rksCanada1** (identique pour tous les bureaux)

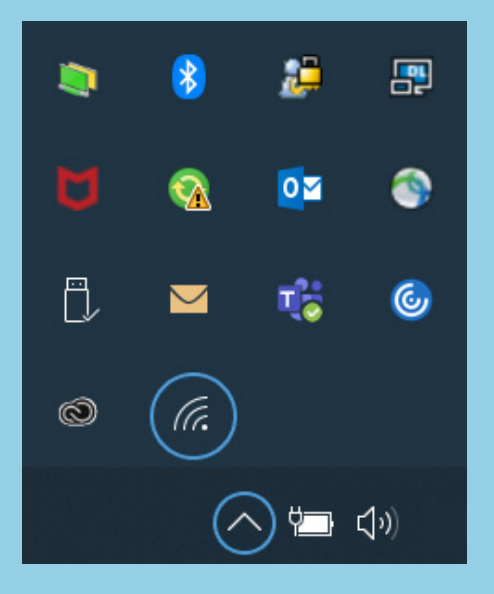

## Pour plus d'informations :

Cadrez le code QR avec la caméra de votre téléphone intelligent et appuyez sur la notification.

Ou visitez : pc.gc.ca/TI-information-IT

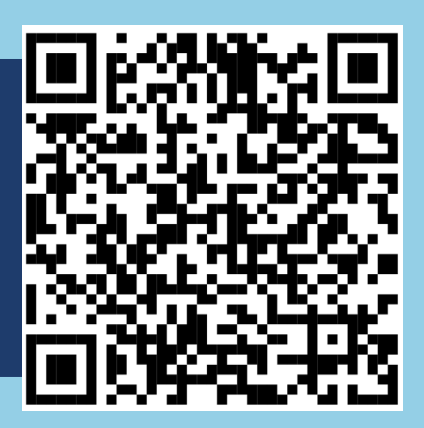

rks Inada Canada